## Configurare camera IP wanscam

- 1. Intrati pe pagina www.wanscam.com/xiazai
- 2. Descarcati aplicatia search tool
- 3. Alimentati camera
- 4. Conectati camera la routerul din locatie prin cablu (Camera si PC-ul de pe care se face configurarea trebuie sa fie in aceasi retea locala LAN.
- 5. Deschideti programul search tool. Camera va aparea automat

| Device<br>E | Name<br>IP Camera | IP Address<br>192.168.1.238:80 | P2P-ID<br>WXH-019230-DDDEC | System Version V6.6.8.1.1-2 | App Version<br>E200.0.22.21 | MAC<br>00-AF-A5 |
|-------------|-------------------|--------------------------------|----------------------------|-----------------------------|-----------------------------|-----------------|
|             |                   |                                |                            |                             |                             |                 |
|             |                   |                                |                            |                             |                             |                 |
|             |                   |                                |                            |                             |                             |                 |
|             |                   |                                |                            |                             |                             |                 |
|             |                   |                                |                            |                             |                             |                 |
|             |                   |                                |                            |                             |                             |                 |

6. Dublu click pe camera sau copiati adresa de IP intr-un browser. Este obligatoriu sa folositi internet explorer. Pentru a putea vedea camera live trebuie sa intrati in windows in internet options, la privacy permiteti rularea ACTIVE X.

7. Introduceti utilizatorul si parola (implicit este "admin" si "admin") Este obligatoriu sa schimbati datele de logare.

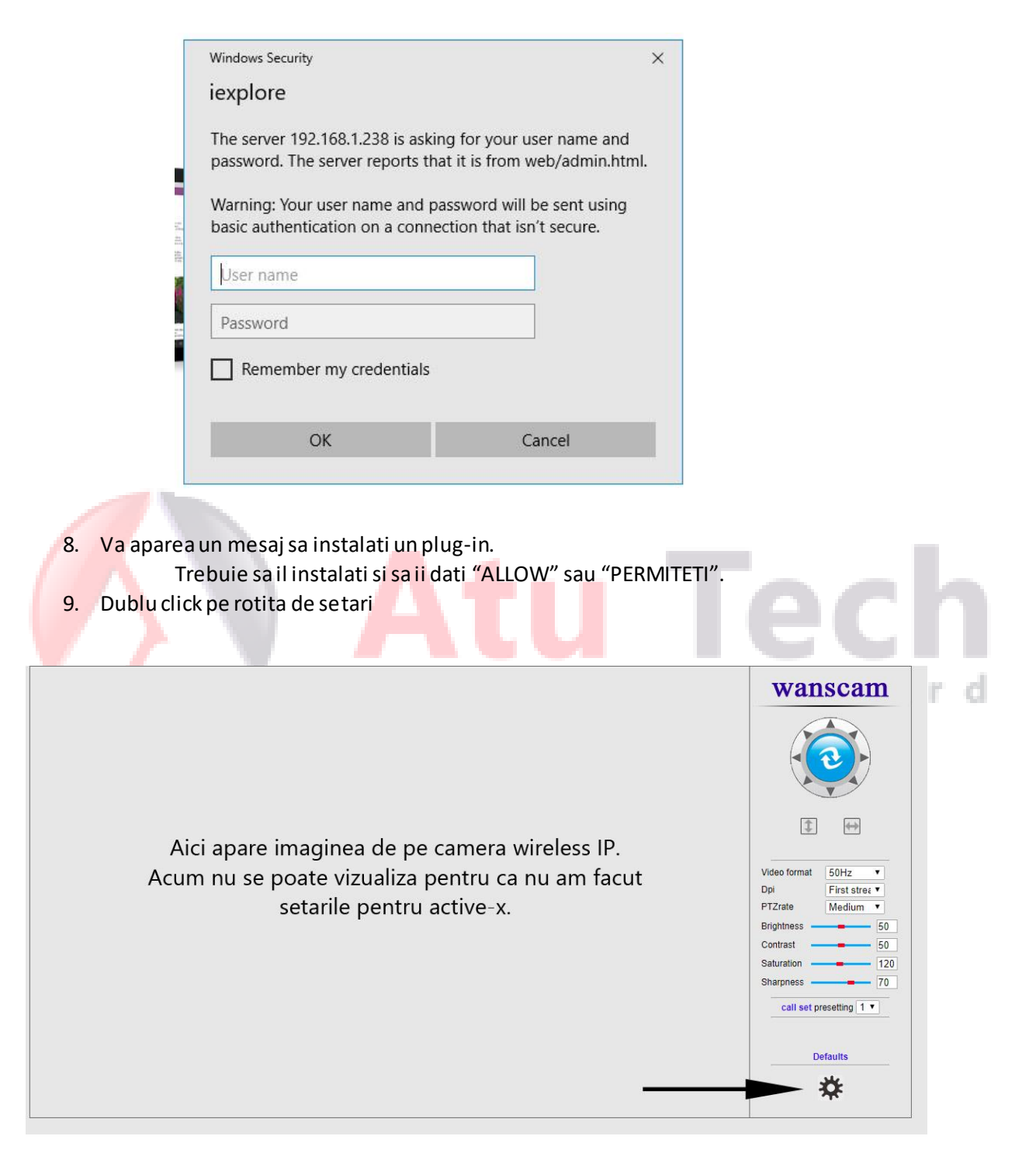

10. Mergeti la setarile de wireless (wireless settings)

|                        | X C C                    |                            |              |                                               |                      | ~ * U                    |
|------------------------|--------------------------|----------------------------|--------------|-----------------------------------------------|----------------------|--------------------------|
|                        |                          |                            |              |                                               |                      |                          |
|                        |                          |                            | 0 - 0        | Wireless                                      | Device information   |                          |
|                        |                          | Enable Wireless            | ● On ○ Off   |                                               | Time set             |                          |
|                        |                          | SSID                       | Atu Tech     | search                                        | Audio Settings       |                          |
|                        |                          | Security mode              | WPA2-PSK V   |                                               | Record Settings      |                          |
|                        |                          | WPA Algorithm              | AES 🗸        |                                               | Email                |                          |
|                        |                          | Key                        |              |                                               | FTP                  |                          |
|                        |                          | Re-type key                |              |                                               | System Log           |                          |
|                        |                          | Check Wireless Setup       | check        |                                               | Network Settings     |                          |
|                        |                          |                            |              |                                               | Wireless             |                          |
|                        |                          |                            |              | Apply                                         | DUN'S settings       |                          |
|                        |                          |                            |              | Apply Cancel                                  | User Settings        |                          |
|                        |                          |                            |              |                                               | Maintain             |                          |
|                        |                          |                            |              |                                               | ONVIF                |                          |
|                        |                          |                            |              |                                               | Auto Snap            |                          |
|                        |                          |                            |              |                                               | Image                |                          |
|                        |                          |                            |              |                                               | Back                 |                          |
|                        |                          |                            |              |                                               |                      |                          |
|                        |                          |                            |              |                                               |                      |                          |
| O Type here            | to search                | 8 o 💼 2 🖬                  |              | <u>त छ २</u>                                  | <b>e</b> c           | 수 교급 학한 DHG 239<br>11/27 |
| O Type here<br>teti aț | to search<br>Dasa pe but | a 💿 💼 e 🖿<br>conul check ( | ultimul butc | <mark>s_■_e</mark><br>on)pentru confgurare au | tomata. Asteptati 30 | ^ ∡ 00 000 2000<br>11277 |

Daca nu se poate configura automat, atunci pe randul SSID – apasati search. Va cauta toate routerele din apropiere. Dumneavoastra trebuie sa selectati routerul pe care este instalata camera si apoi sa introduceti parola si confirmarea de parola a retelei wireless.

Apasati APPLY pentru a salva.

Acum puteti vedea camera de supraveghere dintr-o aplicatie mobila (Android sau iPhone) sau dintro aplicatie de PC.

Intrati pe linkul <u>http://www.wanscam.com/xiazai/</u>

Descarcati aplicatia PC-Client sau pentru sistemul de operare imac - MAC PC

Instalare prin aplicatie de MOBIL.

Puteti sa configurati camera usor fara sa faceti pasii de mai sus. Camera trebuie alimentata si conectata la router cu ajutorul cablului furnizat. Configurarea o faceti de pe acelasi router.

- 1. Intrati in Google play sau App store.
- 2. Descarcati aplicatia E-View sau
- 3. Apasati Search (trebuie sa fiti conectati in aceeasi retea locala)
- 4. Sau scananati codul QR prin Scan camera ID
- 5. Adaugati camera
- 6. In lista de dispozitive adaugati apasati pe butonul "i" din dreptul camerei de supraveghere pentru a intra in setari.

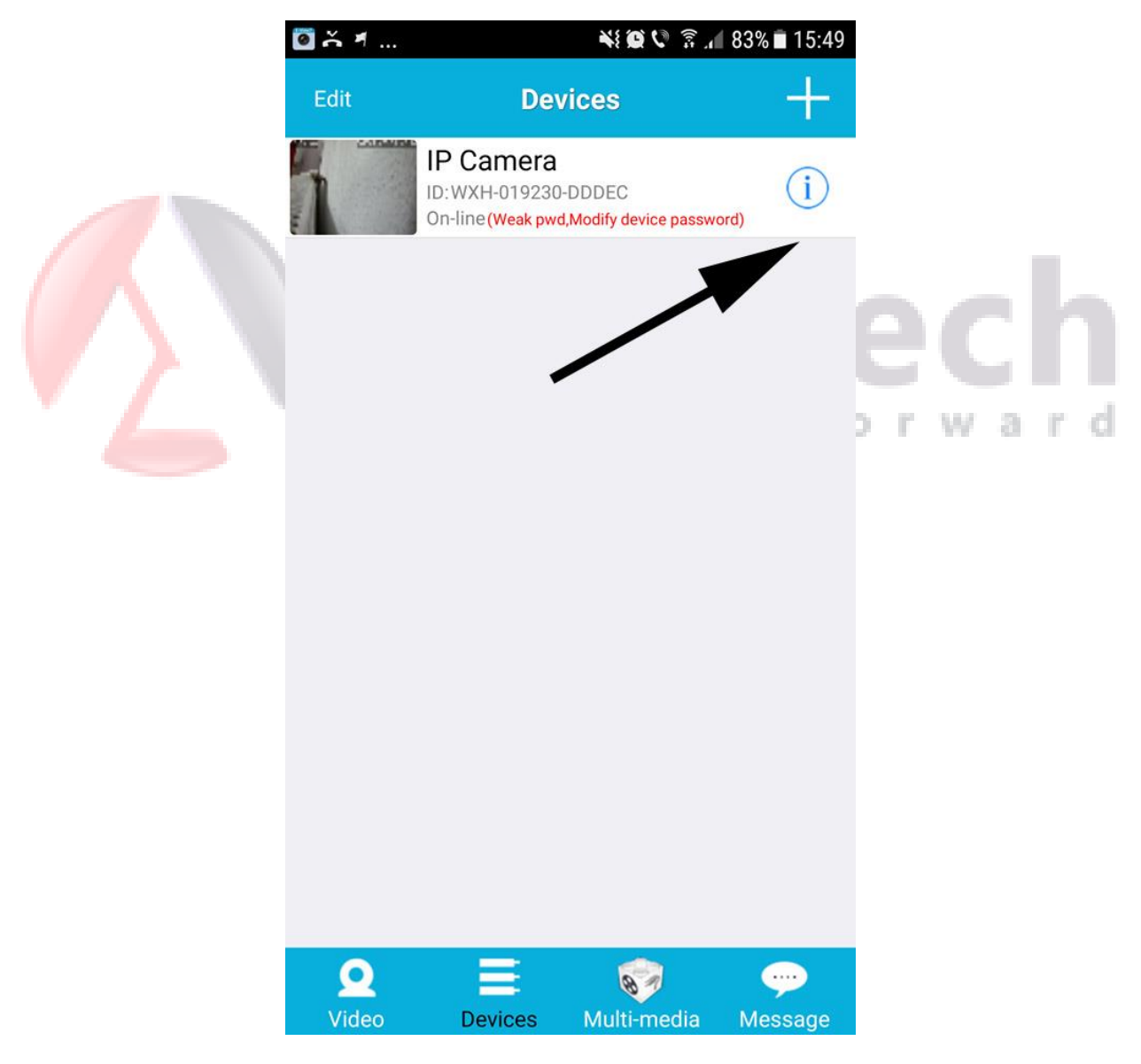

| . 🔊 .                           | č                           | 📲 🗭 🔍 🗟 📶 83% 🖬 15                                             | :49 | 🖬 🍝 🖣             | ÷                | NE (2) V        | î 🕄 🕯    | % 🗖 15:5   |
|---------------------------------|-----------------------------|----------------------------------------------------------------|-----|-------------------|------------------|-----------------|----------|------------|
| <b>〈</b> Dev                    | vices                       | Camera Settings                                                |     | <b>C</b> amera Se | ettings          | User            |          | ZX<br>Save |
| Warning: if you d<br>not modify |                             | onot know the following parameters, please                     | do  | Administrat       | tor              |                 |          |            |
| 1                               | WiFi                        |                                                                | >   | User:             | Enter user name  |                 |          |            |
|                                 |                             |                                                                |     | Password:         | Enter password   | Show            |          |            |
|                                 | User                        |                                                                | 1   | Operator          |                  |                 |          |            |
| -                               | FTP                         |                                                                | >   | User:             | Enter user name  |                 | •        |            |
| $\bowtie$                       | e-Mail                      |                                                                | >   | Password:         | Enter password   | Sh              |          |            |
|                                 |                             |                                                                |     | Visitor           |                  |                 |          |            |
| -                               | Alarm                       |                                                                | /   | User:             | Enter user name  |                 |          |            |
| so                              | SD-Car                      | d                                                              | >   | Password:         | Enter password   | Show            | X        |            |
|                                 | Time                        |                                                                | >   |                   |                  |                 |          |            |
| Will no                         | ot receive a                | larm push after shut down                                      |     |                   |                  |                 |          |            |
| Curr                            | rent statu                  | is:                                                            | C   |                   |                  |                 |          |            |
| Restar<br>please                | rt your devi<br>e do not op | ce it may take some time, in the meantime<br>erating equipment |     | C                 | an't use this ap | op in Multi win | dow view |            |
|                                 |                             | Restart                                                        |     |                   |                  |                 |          |            |

## 7. Schimbati utilizatorul si parola camerei de supraveghere

Este necesar sa schimbati parola de admin. (nu puteti schimba si utilizatorul. Acesta trebuie sa ramana standard admin) Va recomandam sa folositi o parola puternica din 8 caractere, litere si cifre.

Puteti sa adaugati un utilizator care va avea drepturi sa vada camera de supraveghere si sa schimbe anumite setari de lumina, contrast, etc. . Si un vizitator care va putea doar sa vada imaginile de pe camera de supraveghere.

| • 🖸 🍝                        | ¥{@♥♥???                                                                         | 15:49 🔤 🛎                                    | 9 Q 14                                           | ি 🗊 👍 83% 🖬 15:49 |  |
|------------------------------|----------------------------------------------------------------------------------|----------------------------------------------|--------------------------------------------------|-------------------|--|
|                              | Camera Settings                                                                  | Camera Setting                               | s <b>WiFi</b>                                    | Save              |  |
| Warning: if yo<br>not modify | ou donot know the following parameters, plea                                     | Atu Tech<br>Signal strength:                 | 100%                                             | Not connected     |  |
| 🛜 WiF                        |                                                                                  | Security: WPA2_                              | _PSK(AES)                                        |                   |  |
| 🔒 Use                        | r                                                                                | >                                            | Available WiFi                                   |                   |  |
| 📍 FTP                        |                                                                                  | > Password:                                  |                                                  |                   |  |
| 🖂 e-M                        | ail                                                                              | >                                            | Sho                                              | Show Password     |  |
| 🐥 Alar                       | m                                                                                | >                                            |                                                  |                   |  |
| b SD-0                       | Card                                                                             | > HUAWEI-B310                                | -2270                                            |                   |  |
| 🔯 Tim                        | e                                                                                | Signal strengt                               | Security: WPA2_PSK(AES)<br>Signal strength: 100% |                   |  |
| Will not rece                | ive alarm push after shut down                                                   | Atu Tech                                     | A2 PSK(AFS)                                      |                   |  |
| Current s                    | tatus:                                                                           | Signal strengt                               | Signal strength: 100%                            |                   |  |
| Restart your<br>please do no | device it may take some time, in the meantim<br>t operating equipment<br>Restart | De ZyXEL<br>Security: WPA<br>Signal strength | A_PSK(TKIP)<br>h: 89%                            |                   |  |
| v                            |                                                                                  | Atu Tooh                                     | -                                                | -                 |  |

## 8. Configurati camera pentru a functiona wireless

Intrati in meniul de configurare si alegeti WIFI. Apasati pe butonul "AVAILABLE WIFI"

Aplicatia va scana toate retelele wireless din jur. Selectati reteaua wireless pe care doriti sa configurati camera. Apoi introduceti parola routeru-lui wireless.

w

23

Acum este configurata prin wireless. Nu mai este necesar sa o conectati prin cablu la router.

9. Setati ora si data

Este necesar sa setati ora si data corect. Intrati in setarile camerei si alegeti "TIME". Aici puteti seta data si ora corecta precum si fusul orar. (+2 00 pentru Romania)

10. Detectie la miscare

Daca doriti sa setati camera sa va dea notificari la miscare puteti folosi aceasta functie. Din meniul camerei de supraveghere alegeti "ALARM"

Activati Motion Detect

Setati sensitivitatea la nivelul dorit. (E recomandat sa fie intre 3-5, pentru a nu da prea multe alarme false)

Setati daca doriti sa inregistreze doar la miscare "Alarm recording"